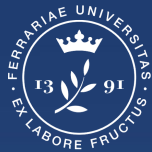

Università degli Studi di Ferrara

Ufficio servizi e-learning e multimediali

# MEET PER LEZIONI IN STREAMING

#### Meet per lezione in streaming - Indice

Identificare la propria casistica in base a come è organizzato il proprio insegnamento.

- Ipotesi 1: Classroom con un solo docente: streaming, registrazione, attivazione live streaming
- Ipotesi 2A: <u>Classroom con più docenti: streaming</u>
- Ipotesi 2B: <u>Classroom con più docenti: registrazione, attivazione live streaming</u>

Ipotesi 1 | Classroom con un solo docente (pagine 4-7)

Con il Meet integrato della Classroom vi è la possibilità di:

- fare lo streaming della lezione
- registrare la lezione
- attivare il live streaming (se vengono superati i 500 partecipanti)

=

Una volta entrati nella propria classroom, nella colonna di sinistra cliccare su **Genera link** per creare il link di google meet da utilizzare per gli streaming delle lezioni e l'eventuale registrazione.

Il proprietario del meet sarà colui/lei che ha generato la Classroom.

NB: ora il meet può ospitare 500 PARTECIPANTI

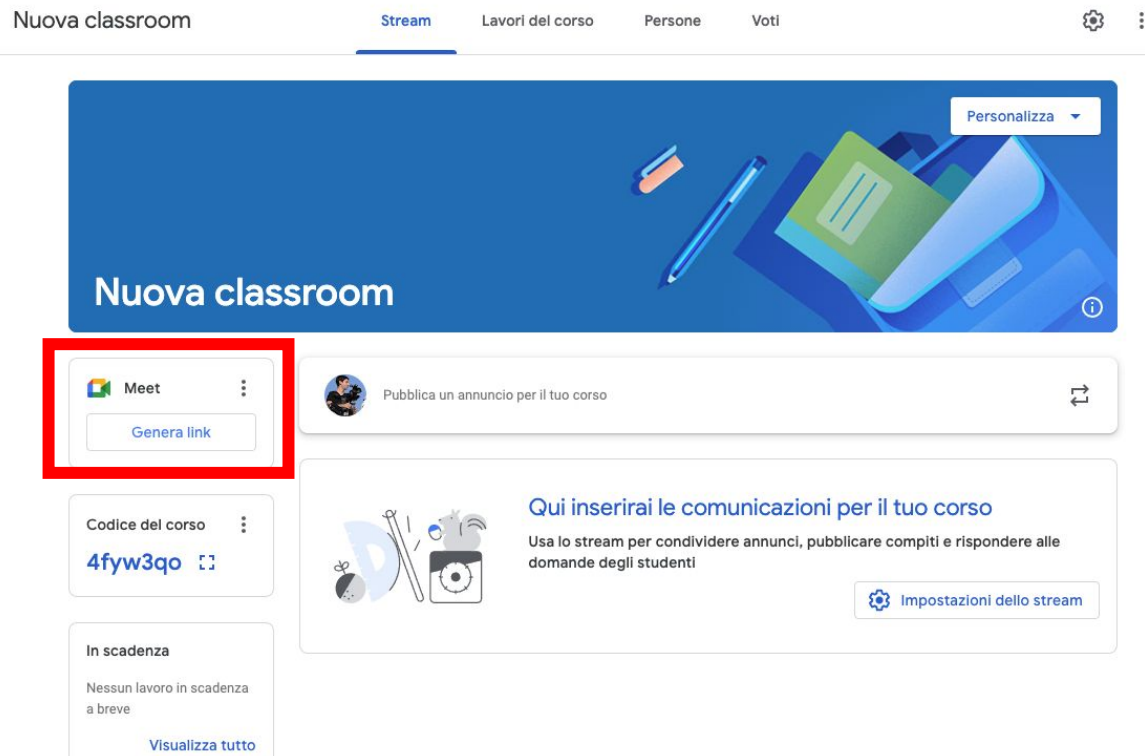

Nella finestra che compare, assicurarsi che l'opzione "Visibile agli studenti" sia attiva e poi cliccare su Salva

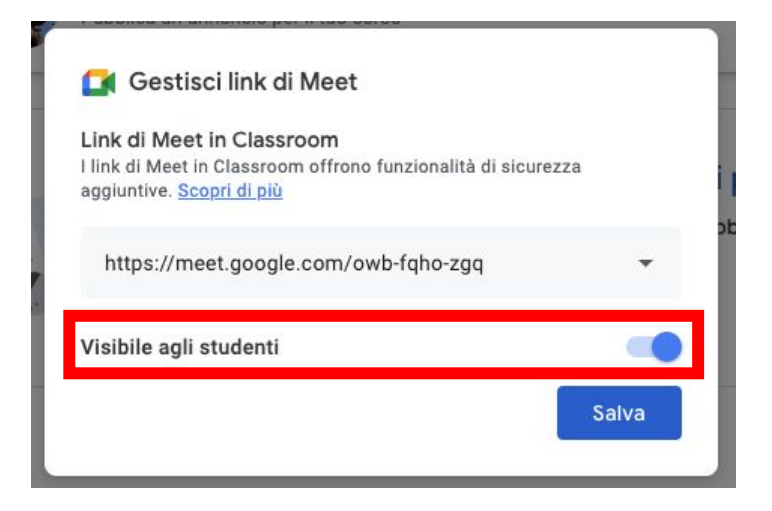

Quando tornerete nella scheda stream noterete il pulsante per **partecipare** al meet sulla sinistra.

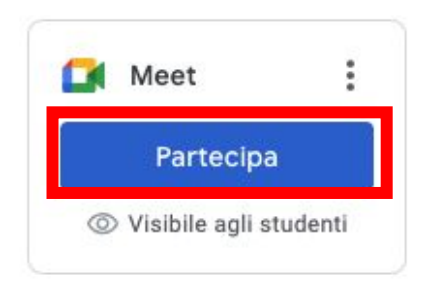

Comunicare agli studenti che la lezione si svolgerà in questo meet.

Per l'utilizzo di google meet si rimanda all'apposita <u>guida</u>, nelle slide 6-7 verrà spiegato come aggiungere il live streaming al Meet integrato della Classroom qualora si superassero i 500 partecipanti.

#### Meet per lezione in streaming - Ipotesi 1 (Attivazione del live streaming)

Nel caso in cui si superino i 500 partecipanti è possibile attivare il live streaming.

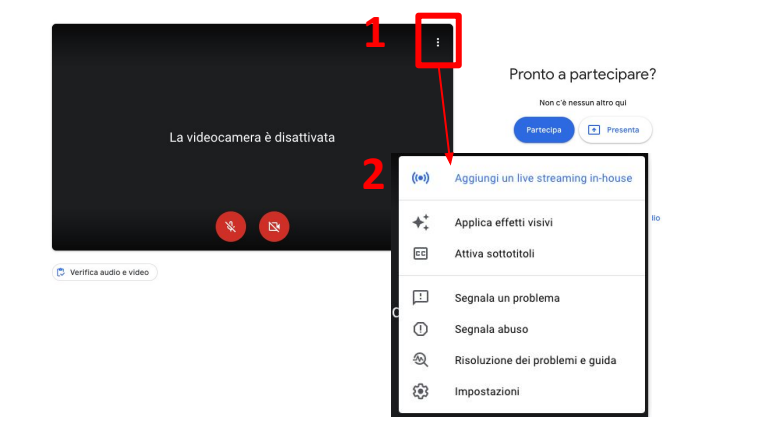

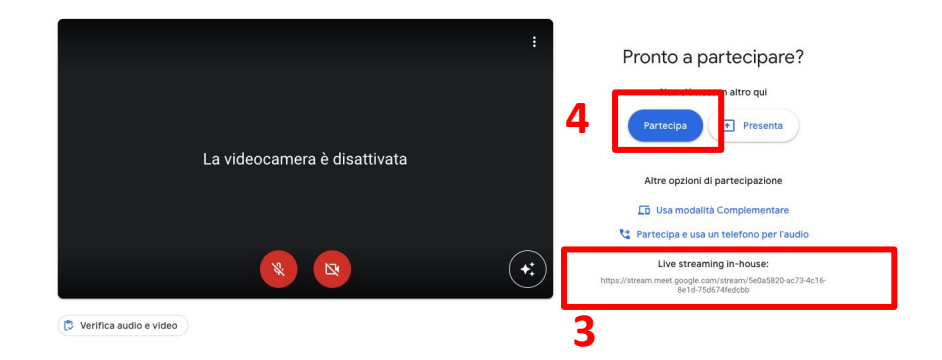

- 1. Nella schermata di anteprima del Meet, cliccare sui 3 pallini
- 2. Cliccare su Aggiungi un live streaming in-house
- 3. Verrà aggiunto il link come indicato nell'immagine
- 4. Entrare nel Meet e seguire le indicazioni per attivarlo (slide successiva)

#### Meet per lezione in streaming - Ipotesi 1 (Attivazione del live streaming)

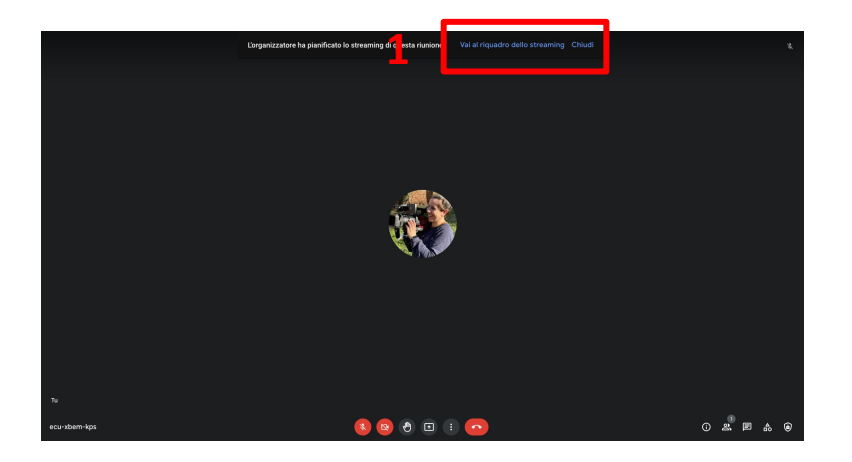

- 1. Cliccare su Vai al riquadro dello streaming
- 2. Cliccare su Avvia streaming

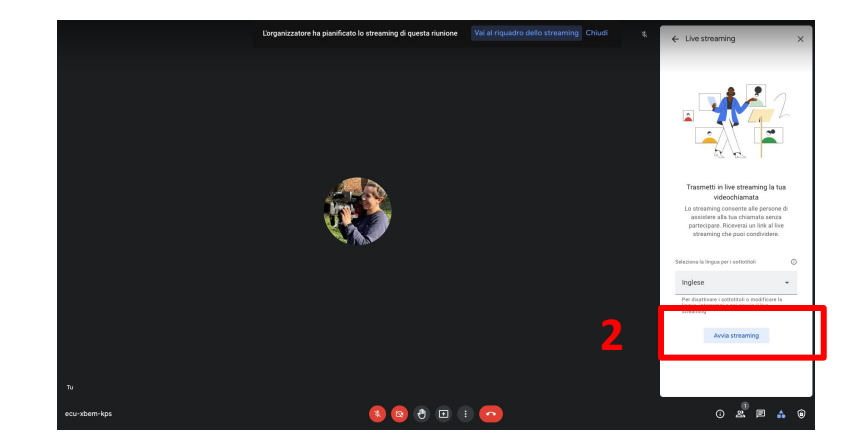

#### Ipotesi 2A | Classroom con più docenti (pagina 9)

Con il Meet integrato della Classroom vi è la possibilità di:

- fare streaming della lezione

#### Ipotesi 2B | Classroom con più docenti (pagine 10-17)

Con il Google Calendar della Classroom vi è la possibilità di:

- registrazione della lezione
- attivazione del live streaming (se vengono superati i 500 partecipanti)

Questa operazione è fondamentale se questo meet deve essere utilizzato anche da altri docenti della stessa Classroom. Se questa funzione non viene attivata, gli studenti e i docenti non proprietari della Classroom (cioè tutti i docenti inseriti successivamente come insegnanti) rimarranno in una stanza di attesa finché il docente titolare (colui che ha creato la Classroom) non entrerà nel meet.

Il docente proprietario della Classroom deve:

- entrare nel meet integrato della Classroom,
- cliccare nell'icona in basso a destra a forma di scudo.
- scorrere fino in basso in corrispondenza di **accesso rapido** e cliccare sul pulsante per attivarla.

Solo così il docente collaboratore sarà indipendente nell'utilizzo di questo meet.

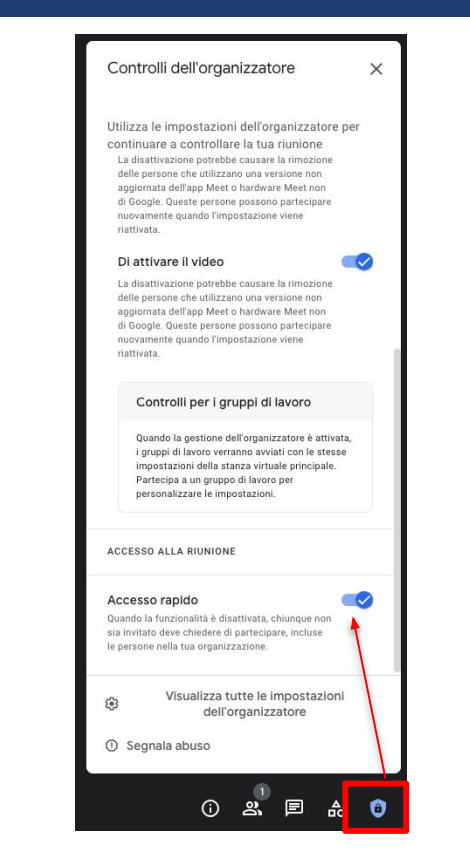

 $\equiv$ 

Nel caso in cui si desideri dare la possibilità di **registrare la lezione** e/o **attivare il live streaming** è necessario che ogni singolo docente utilizzi il Google Calendar della Classroom per la pianificazione degli eventi.

Cliccare quindi su "Google Calendar" all'interno della scheda "Lavori del corso"

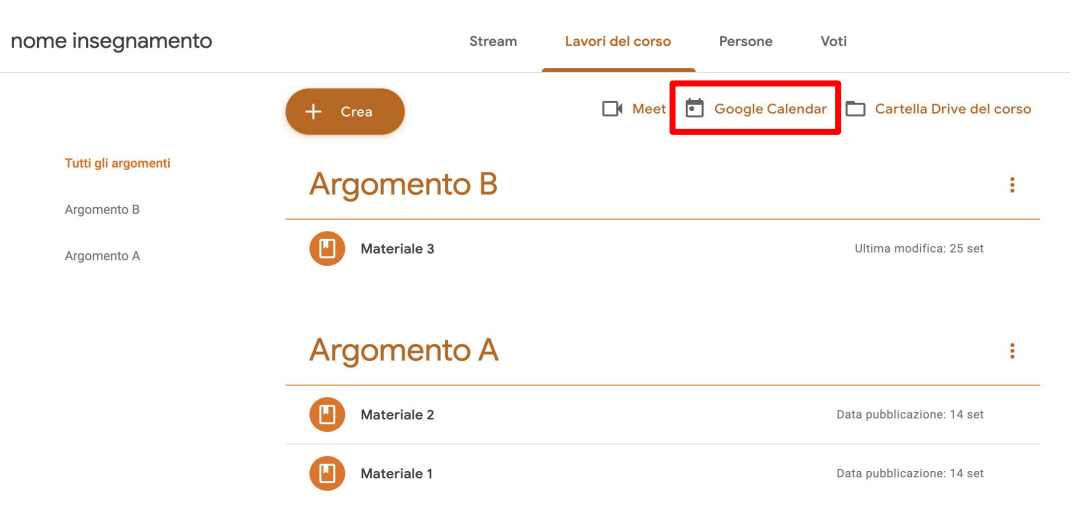

Una volta entrati nel Calendar cliccare nel giorno corrispondente alla lezione e:

- 1. dare un nome all'evento
- 2. impostare giorno e orario
- 3. premere sul tasto Aggiungi videoconferenza di Google Meet
- 4. assicurarsi di selezionare il calendario della classroom (<u>fondamentale, altrimenti gli</u> <u>studenti non vedranno l'evento!</u>)
- 5. cliccare su salva

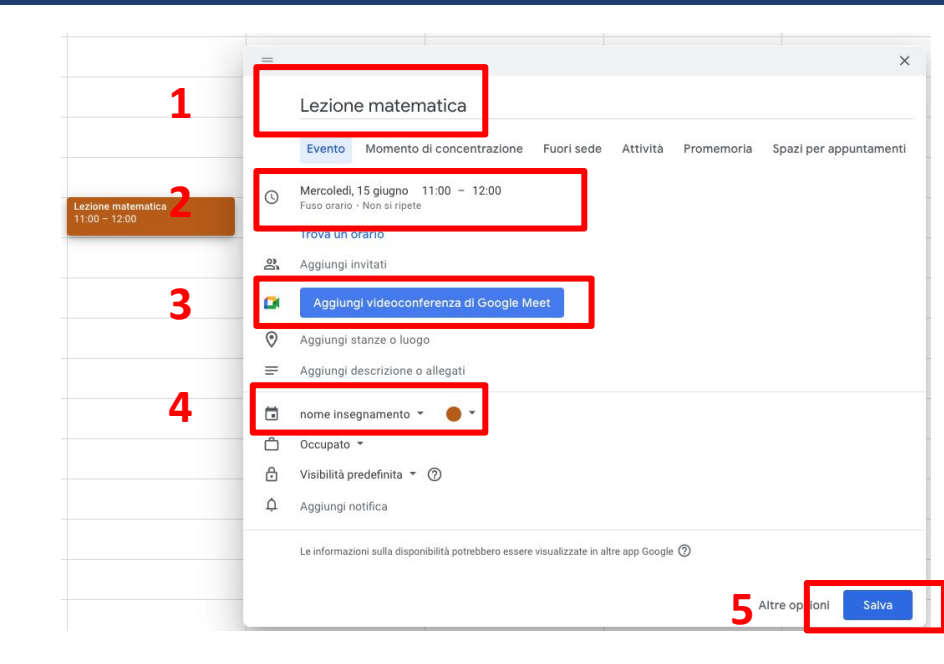

Una volta generato il Meet, se il corso prevede più di **500** studenti, generare il link del live streaming che permette di raggiungere più di 500 partecipanti perdendo però gli strumenti interattivi.

Premere quindi l'icona a forma di freccia (1) e cliccare su **Aggiungi live streaming** (2) e salvare (3)

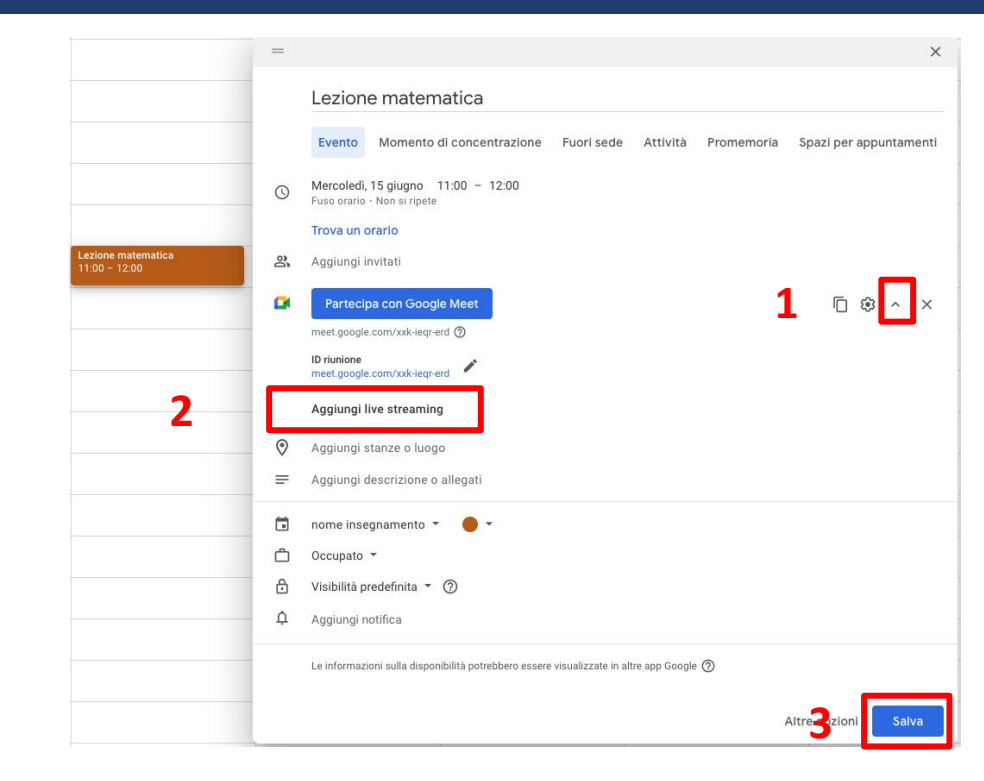

È possibile programmare l'intero semestre di lezioni in una sola volta.

Cliccare su **Non si ripete** e selezionare l'opzione **Personalizza** dal menù a tendina

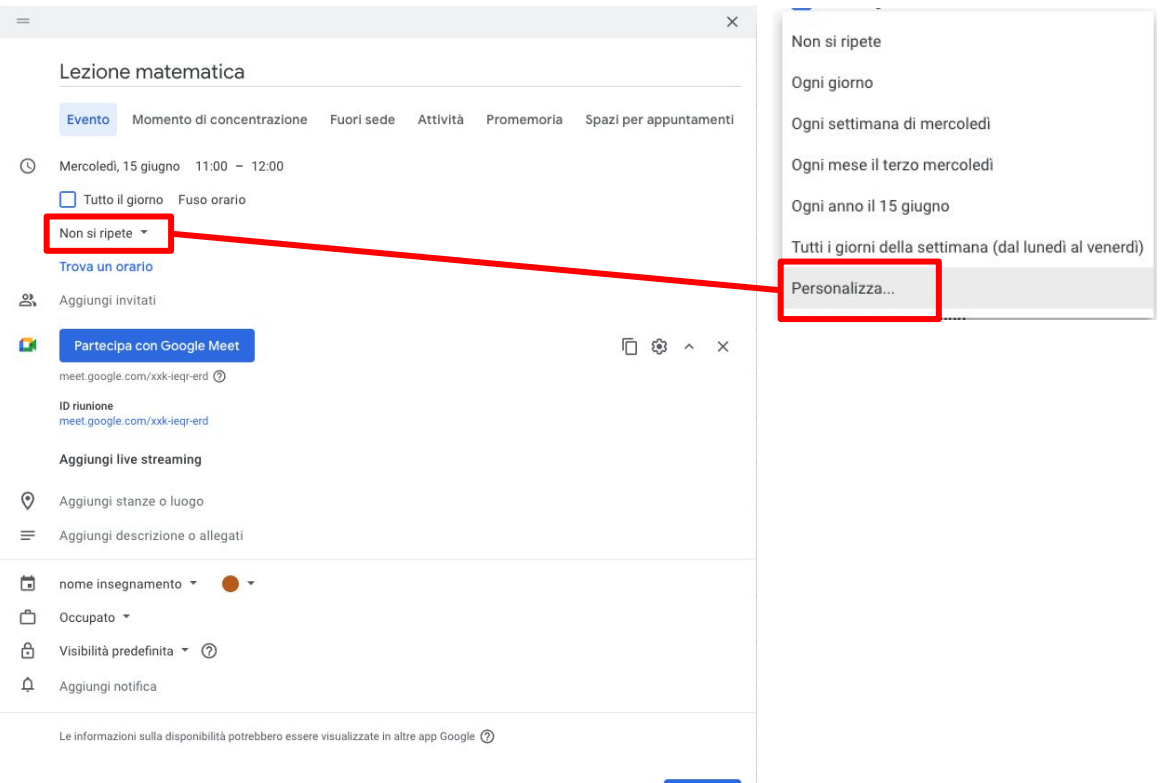

Nella finestra che appare indicare in quali giorni si deve ripetere l'evento (1) e la data di fine (2).

Premere **Fine** per salvare (3).

| Ricorrenza p | ersonalizzata |    |
|--------------|---------------|----|
| Ripeti ogni  | 1 settimana 💌 |    |
| Si ripete il |               |    |
| L M M        | G V S D       | 51 |
| Fine         |               | -  |
| O Mai        |               | -  |
| 🔘 Data       | 14 set 2022   | a  |
| O Dopo       | 13 occorrenze |    |
|              |               | 21 |

Il risultato finale sarà simile a questo

| LUN | MAR                   | MER | GIO                   | VEN | SAB |
|-----|-----------------------|-----|-----------------------|-----|-----|
| 28  | 29                    | 30  | 1                     | 2   | 3   |
|     |                       |     |                       |     |     |
|     |                       |     |                       |     |     |
|     | Lezione di matematica |     | Lezione di matematica |     |     |
|     | 10:30 - 11:30         |     | 10:30 - 11:30         |     |     |
|     |                       |     |                       |     |     |
|     |                       |     |                       |     |     |
|     |                       |     |                       |     |     |
|     |                       |     |                       |     |     |
|     |                       |     |                       |     |     |

Ipotizzando che tu abbia lezione il lunedì dalle 10.00 alle 12.00 e il mercoledì dalle 14.00 alle 16.00, devi creare un evento per il lunedì e impostare la ripetizione tutte le settimane e successivamente creare un nuovo evento per il mercoledì e impostare la ripetizione per le settimane successive.

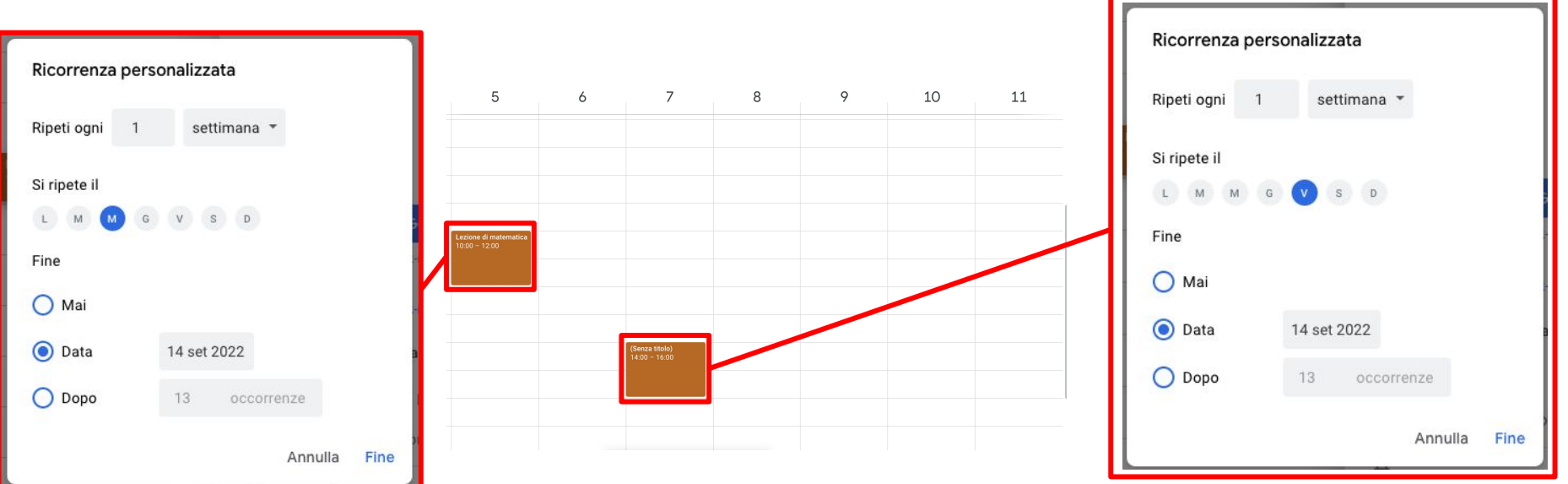

Il giorno della lezione cliccare sull'evento corretto e nella finestra che appare premere su **Partecipa con Google Meet** per iniziare la lezione.

**N.B**: Comunicare nello **stream** della classroom che la lezione sarà accessibile cliccando in corrispondenza di: Lavori del corso Google calendar (in alto al centro)

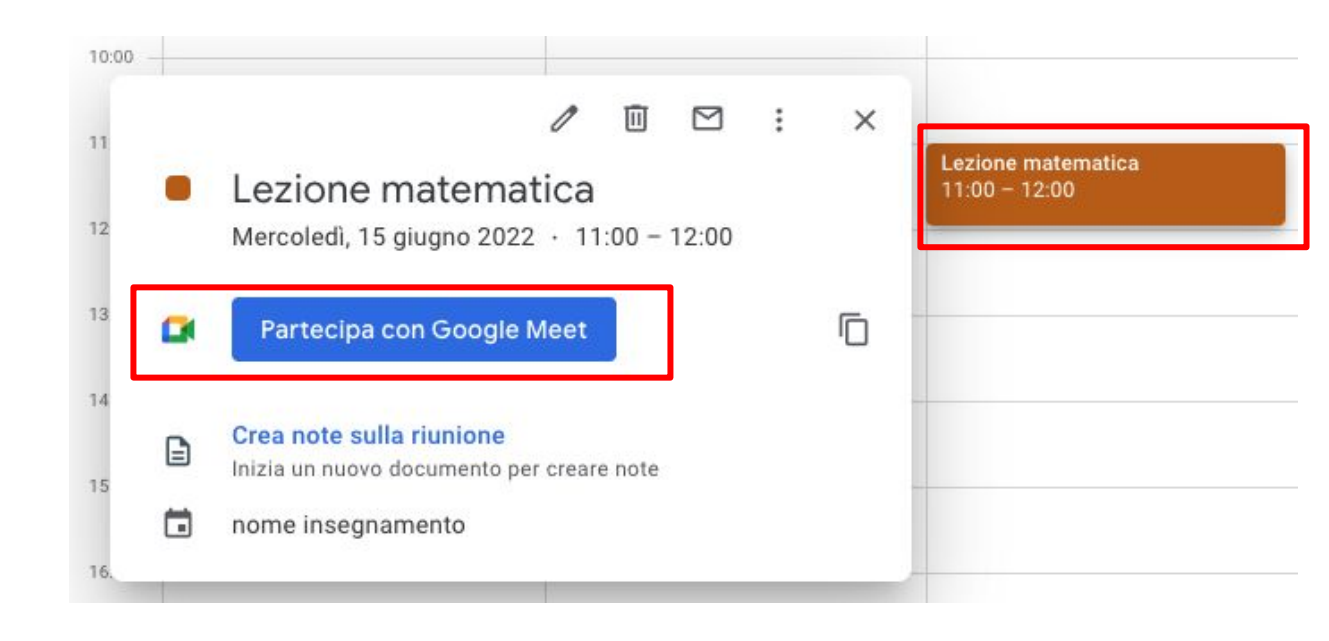

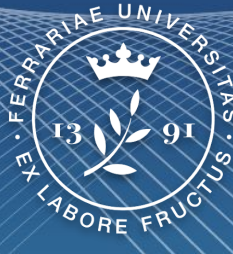

#### Università degli Studi di Ferrara

Ufficio servizi e-learning e multimediali